## DNC at TARGET CENTER EVENT DAY EMPLOYEE PARKING

- 1. Visit Parking Panda for Target Center: https://www.parkingpanda.com/target-center-parking
- 2. Create a Parking Panda account.

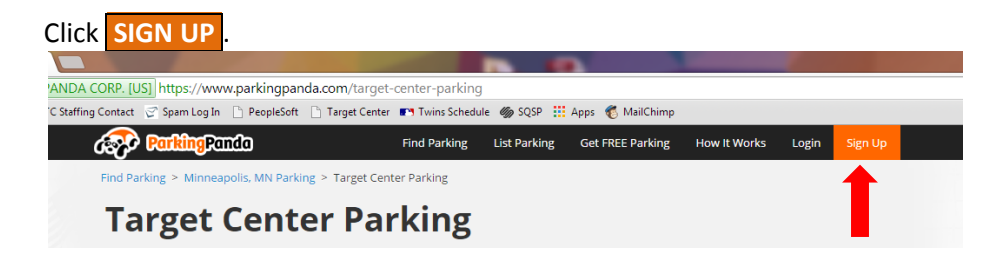

Fill In the required fields or sign in with your Facebook or Google account. Click **REGISTER** 

| Create a Free Parking Panda account |           |                                                   |
|-------------------------------------|-----------|---------------------------------------------------|
| EMAIL                               |           |                                                   |
|                                     |           | Sign in with Facebook                             |
| FIRST NAME                          | LAST NAME | Sign in with Google                               |
|                                     |           | * We don't post anything without your permission. |
| PHONE                               |           |                                                   |
| PASSWORD                            |           |                                                   |
| INVITE CODE (OPTION                 | IAL)      |                                                   |
|                                     |           |                                                   |

3. Once you have registered, now it's time to find a parking space.

Click **GET PARKING** for the event you are working.

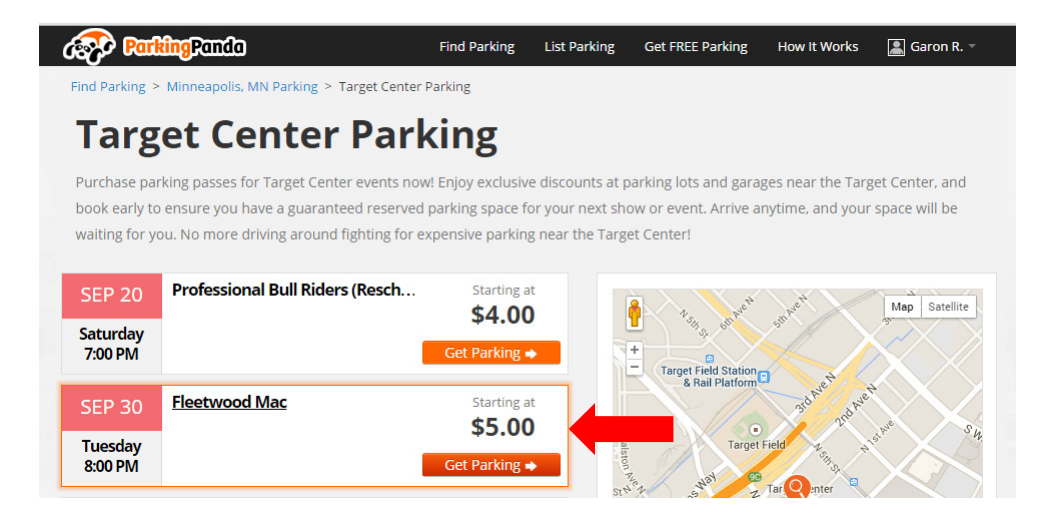

## 4. Select the Parking Ramp that works best for you.

PLEASE NOTE: You should pick a parking ramp that will accept your parking voucher prior to your report time. Time listed below the Parking Ramp name indicates the arrival and departure time for each ramp (this is boxed in yellow below for your reference).

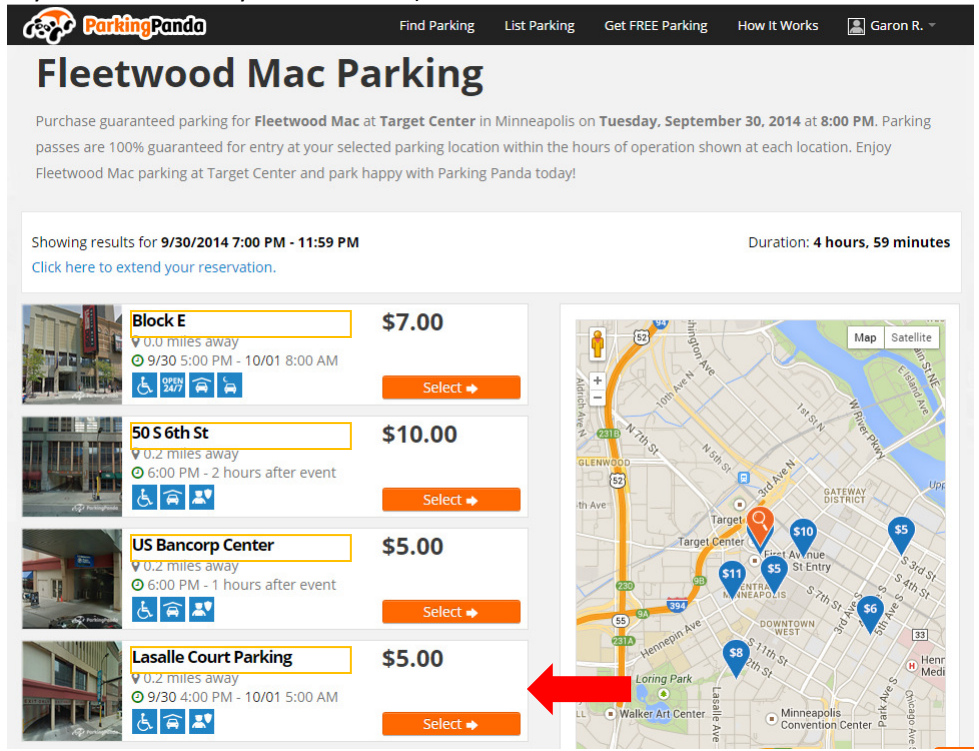

## 5. Pay for your parking!

Complete the payment form located on the right side of the screen.

Before clicking on **PAY FOR PARKING**, be sure to click on **Redeem Promo Code**.

Type in **TCEMPLOYEE** and click Apply.

Enter a Vehicle Description. This can be your license plate or the make, model and color of your car.

Then click on **PAY FOR PARKING** 

Please note: Once you enter your credit card information one time, it will be saved in your account so you can re-use without typing it in each time.

## 6. Print Your Parking Voucher.

A new window will appear with your parking voucher. Print this and bring it with you the night of the event.

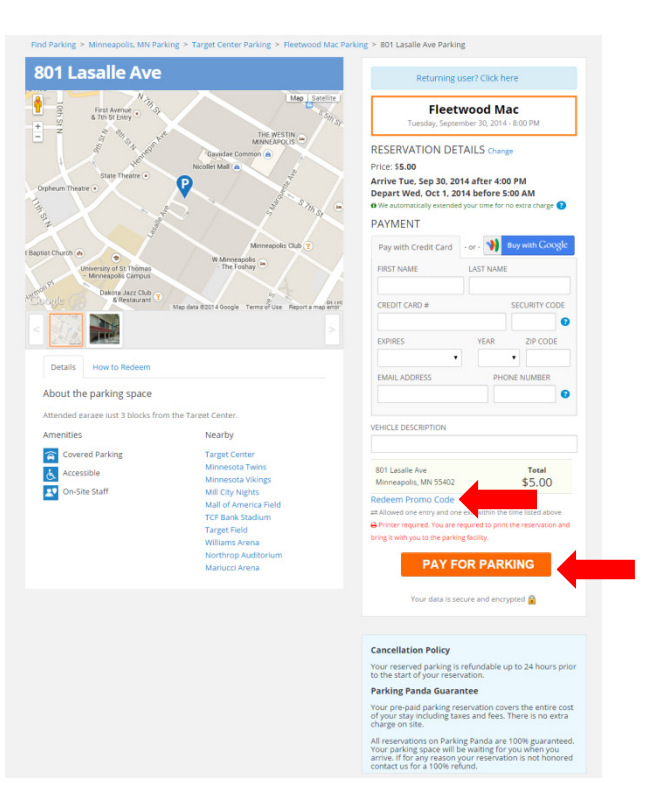